## Hintergrundbild auf LiChess anpassen

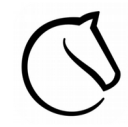

Nachdem Du nun deinen Account eingerichtet hast, kannst du unsere Hintergrundbild hochladen.

1. Melde dich an -> EINLOGGEN

| EN GEMEINSCHAFT WERKZEUGE                                                                                                    |                                   | Q | ¢ | EINLOGGEN |
|----------------------------------------------------------------------------------------------------|-----------------------------------|---|---|-----------|
| Suche "JuniorChessDübendorf"                                                                                                    | JuniorChessDübendorf              |   |   |           |
| JuniorChessDübendorf Die exklusive Online Trainings-Plattform f ür Spielerinnen und Spieler der Kinder- und Jugendschachgruppe D übendorf. Der Schhat seit Anfang 2005 eine Jugendschachgruppe aufgebaut mit | 2 Mitglieder<br>achclub Dübendorf |   |   |           |

2. Klicke auf deinen Nickname in der oberen rechten Ecke und das Menü öffnet sich. Hier kannst du alle Einstellungen wie Sprache, Sound, Brettdesign und Hintergrund anpassen.

| lichess.org spielen lernen zusc                                              | HAUEN GEMEINSCHAFT WERKZEUGE |                          |        | Q X     | JulianTheChes                                                                            | sWizard     |
|------------------------------------------------------------------------------|------------------------------|--------------------------|--------|---------|------------------------------------------------------------------------------------------|-------------|
| <mark>Spieldarstellung</mark><br>Schachuhr<br>Spielverhalten<br>Privatsphäre | Spieldarstellu               | ung                      |        |         | <ul> <li>Profil</li> <li>Posteingang</li> <li>Einstellungen</li> <li>Abmelden</li> </ul> |             |
| Kindermodus<br>Brofil kearbeiten                                             | Keine                        | Schnell                  | Mittel | Langsam | Language<br>Ton<br>Hintergrund                                                           | ><br>><br>> |
| Passwort ändern                                                              | Materialunterschied          |                          |        | L       | Brettgröße und 3D<br>Brettdesign                                                         | ><br>>      |
| E-Mail-Adresse ändern<br>Benutzernamen ändern                                | Markierungen auf dem Brett   | (letzter Zug und Schach) |        | ja      | Figurenstil<br>PING <b>332</b> ms<br>SERVER <b>0.2</b> ms                                | •           |
| Zwei-Faktor Authentifizierung<br>Sicherheit                                  |                              | Nein                     |        | Ja      |                                                                                          |             |

- 3. Klick auf "Hintergrund"
- 4. Man kann "hell", "dunkel" oder "Transparent" einstellen.

| NM acashmoney Titled Arena Warmup   lichess                                              | Schnelles Spiel | Lobby  | Fernschach | Keinergrund             |
|------------------------------------------------------------------------------------------|-----------------|--------|------------|-------------------------|
| Titled Arena April '20<br>Titled only, \$1,000 prize pool<br>595 Spieler • in 14 Stunden | 1+0             | 2+1    | 3+0        | ✓ Hell                  |
| Nächtliche Blitz-Arena<br>769 Spieler • Laufende Partien                                 | Bullet          | Bullet | Blitz      | Dunkel                  |
| Gundavaa Bayarsaikhan simul<br>0 Spieler • Teilnehmen                                    |                 |        |            | ✓ Transparent           |
| Streamer Team Battle! vor 13 Stunden                                                     | 3+2             | 5+0    | 5+3        | NEUE PARTIE             |
| A post-mortem of the 2020 Candidates<br>Tournament vor 37 Stunden                        | Blitz           | Blitz  | Blitz      | SPIELE MIT EINEM FREUND |
| Titled Arena Announcement vor 1 Woche                                                    |                 |        |            |                         |

6. Nun **kopiere folgenden Text** in die Leerstelle unter dem Text "Hintergrundbild-URL": //lichess1.org/assets/images/background/landscape.jpg

Nun sollte es so aussehen wir sind im SchachFantasia Land.

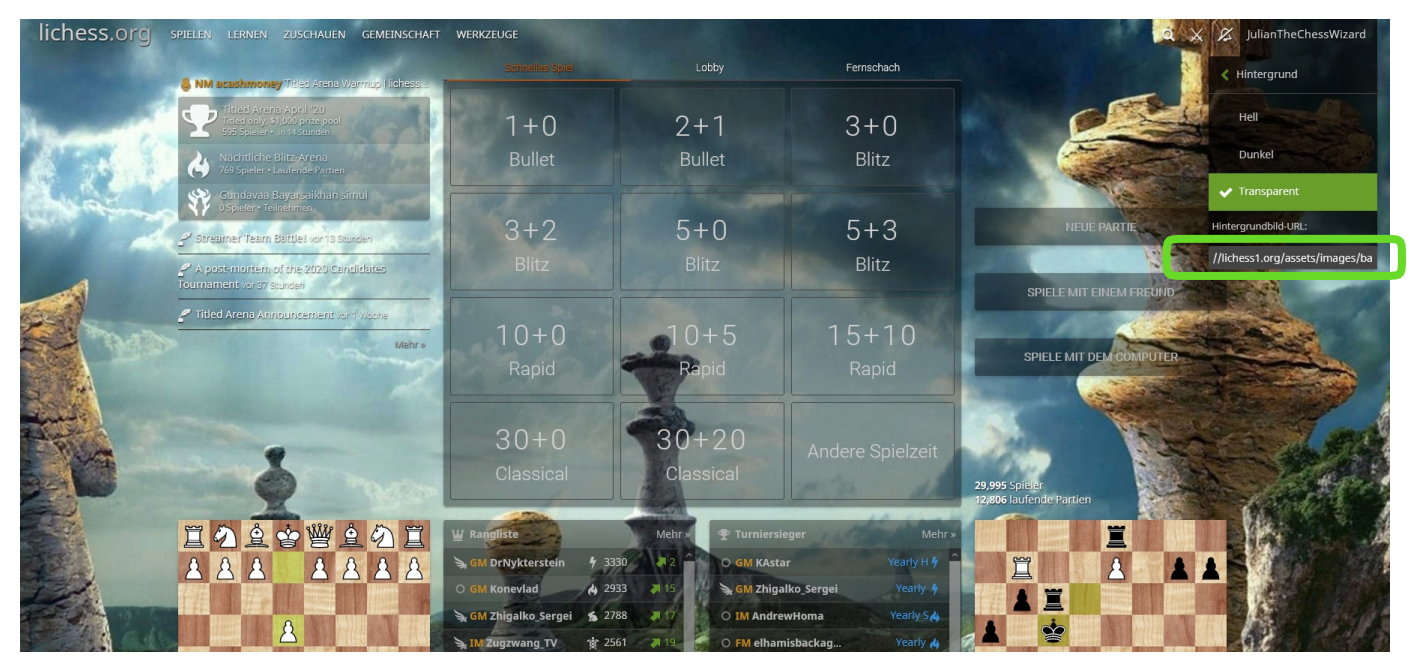